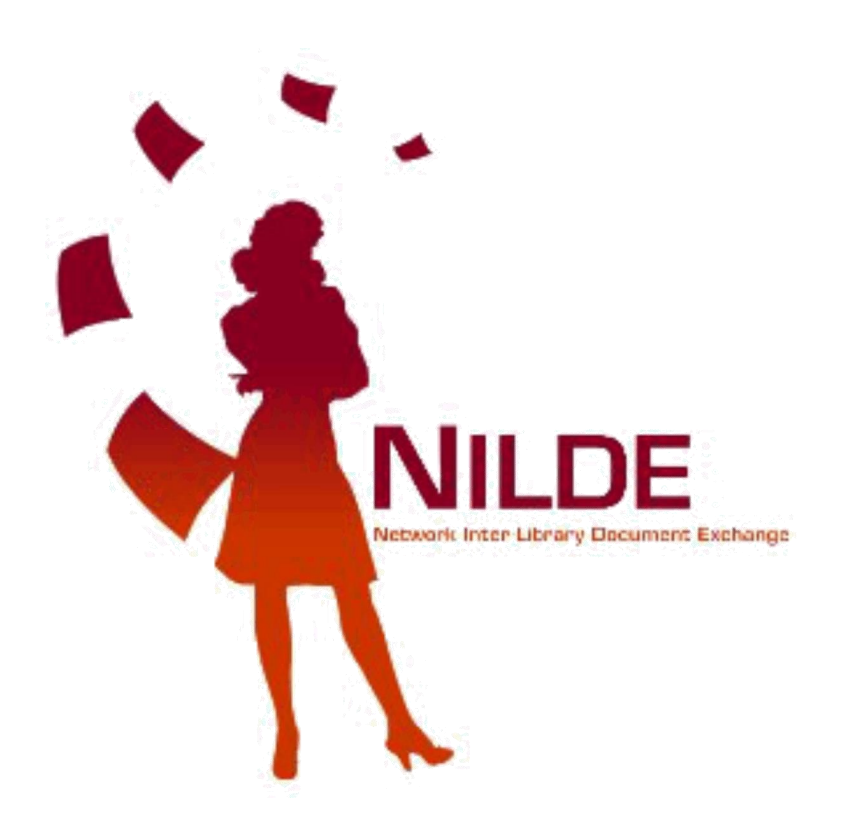

# Manuale di registrazione 2017

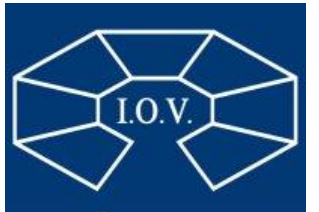

ISTITUTO Oncologico Veneto

## Clicca su Crea un account Utente

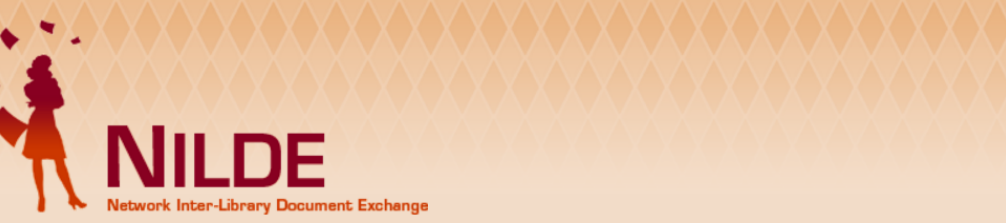

#### ♠ ► Registrazione

### Registrazione

Da quest'area è possibile procedere alla creazione di un Account NILDE.

#### Biblioteche

L'Account Biblioteca permette la gestione delle richieste di Document Delivery dei propri utenti e delle biblioteche del circuito NILDE.

#### Crea un account Biblioteca >

Utenti

L'account Utenti permette di accedere al Gestore di Riferimenti Bibliografici di NILDE e al servizio di Document Delivery.

Crea un account Utente >

Home | MyNILDE | NILDE World | Che cos'è | Chi siamo | Licenze Registrazione | Recupero account | Rinnovo sottoscrizioni | Avvertenze legali

### 

### 11 53 11 22

ome | MyNILDE | NILDE World | Che cos'é | Chi siamo | Licenze egistrazione | Recupero account | Rinnovo sottoscrizioni | Avvertenze legali

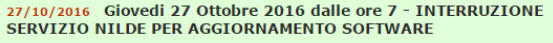

Si informa che Giovedi 27 Ottobre 2016, dalle ore 7 al termine dei lavori verrà effettuato un aggiornamento ... <u>Leggi</u>

19/10/2016 MERCOLEDI 19/10: Impossibile accedere al server NILDE per lavori di manutenzione sulla linea elettrica della Biblioteca d'Area CNR di Bologna

Si informa che Mercoledi prossimo ( 19 Ottobre ) saranno effettuati interventi di manutenzione/verifica ... Leggi Archivio

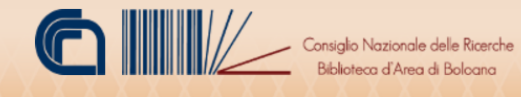

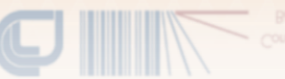

Consiglio Nazionale delle Roserd
 Biblioteca d'Area di Bolcana

v. 4.4

## Se <u>sei già registrato</u> su IDEM GARR clicca SI

| Registrazione + Utente  Registrazione utente                                                                                                    | agoirramento <u>Lessa</u><br>19/10/2016 MERCOLED 19/10: Impossibile accedere al server NLDE<br>per Javori di manuterzione sulla linea elettrica della Biblioteca d'Area<br>CNR di Bologna<br>Si informa che facto di possane (19 Ottobre ) sarano effettuati interventi di<br>manufetzione/verifica <u>Lessa</u> <u>Archivio</u> |
|----------------------------------------------------------------------------------------------------|----------------------------------------------------------------------------------------------------|
| Home   MyNILDE   NILDE World   Che cos'é   Chi siamo   Licenze<br>Registrazione   Recupero accomt   Rinnovo sottoscrizioni   Avvertenze legali<br>I 🗱 II III                                                                                                    | Conside Nazionale delle Roerche<br>Biblioteca d'Avea di Bolconc                                                                                                    |
| Exercise Exercise Ex | Inserisci user e pw<br>per l'accesso:<br>verrai reindirizzato alla<br>homepage di Nilde, già<br>autenticato in quanto il<br>sistema ha usato le tue<br>credenziali IDEM                                                                                                    |

| ISTITUTO<br>ONCOLOGICO<br>VENETO<br>IRC.C.S.                                                 |                             |
|----------------------------------------------------------------------------------------------|-----------------------------|
| Accedi a Nilde Utenti                                                                        |                             |
| erogato da Biblio Area CNR                                                                   |                             |
| Bologna                                                                                      | Dimenticata la<br>password? |
| Username                                                                                     | > Serve aiuto?              |
| XXX. XXXXXXXXX                                                                               | > Pagina di<br>informazioni |
| Password                                                                                     | > Privacy Policy            |
| •••••                                                                                        |                             |
| Non ricordare la login                                                                       | ©                           |
| Ripulisci i permessi di rilascio<br>di informazioni dati a questo<br>servizio in precedenza. | garraa                      |
| Login                                                                                        |                             |
| > Informazioni aggiuntive sul SP                                                             |                             |

Sarai reindirizzato alla pagina di autenticazione di IDEM. Seleziona la tua organizzazione di appartenenza dall'elenco

> Politecnico di Bari Politecnico di Milano

## Non sei ancora registrato su IDEM GARR? clicca NO

|                             | NILDE<br>Network Inter-Library Document. Exchange                                                                                                    |                                                                                              | SERVIZIO NILLEE PER AGGIORNAMENTO SOFTWARE Si informa che Giovedi 27 Ottobre 2016, dalle ore 7 al termine dei lavori verà effettuato un eggiornamente                                                                                                    |     |
|-----------------------------|----------------------------------------------------------------------------------------------------|----------------------------------------------------------------------------------------------|----------------------------------------------------------------------------------------------------|-----|
|                             | Registrazione > Utente<br>Registrazione utente<br>Sei in possesso di un account istituzionale II<br>Si Vuo<br>Home   MyNILDE   NILDE World   Che cos'é   Chi siamo   Licenze<br>Registrazione   Recupero account   Rinnovo sottoscrizioni   Avvertenze la | DEM-GARR?                                                                                    | Consigle Naconcile delle Reeche<br>Biblioteco d'Area di Bolcono                                                                                                    |     |
| Dresedi elle                | ★ ► Registrazione ► Utente          Registrazione utente         Sei in possesso di un account istituzionale IDEM-GARR?         Si                                                                                                    | Scegli la nazionalità<br>dall'elenco, seleziona                                              | ★ Registrazione ➤ Utente          Registrazione utente         Scegli la tua biblioteca         Nazionalità tralia         Cerca per provincia                                                                                                    |     |
| registrazione:<br>User e pw | Scegli username e password<br>Username: giuseppe.ungaretti *<br>Lo username deve avere un minimo di 5 caratteri<br>Password: xxxxxxxxxx *<br>La password deve avere un minimo di 8 caratteri<br>Conferma password: xxxxxxxxxx *<br>* campi obbligatori    | e scrivi nel campo di<br>ricerca <i>VENETO</i> . Selezior<br>la Biblioteca IOV e<br>prosegui | Image: The second second se | gui |

## Compila tutti i campi obbligatori \*

Ricorda di inserire la mail istituzionale @iov.veneto.it

| leta la registrazione con i tuoi dati                             |                                                  |        |
|-------------------------------------------------------------------|--------------------------------------------------|--------|
| giuseppe *                                                        |                                                  |        |
| ne: ungaretti *                                                   |                                                  |        |
| e-mail: giuseppe.ungaretti@iov.veneto.it                          |                                                  |        |
| o principale: 049 - 8217410 *                                     |                                                  |        |
| o secondario:                                                     |                                                  |        |
| -                                                                 |                                                  |        |
| a: PERSONALE DI BIBLIOTECA                                        | *                                                |        |
| nento / Istituto: DIREZ. SCIENTIFICA                              | *                                                |        |
| la / Tessera: xxx                                                 |                                                  |        |
| te: Dott. Ermetismo                                               |                                                  |        |
| preferita: it 🔻                                                   |                                                  |        |
| madre: it 🔻                                                       |                                                  |        |
|                                                                   |                                                  |        |
| o la richiesta di registrazione si accettano le d                 | ndizioni indicate nelle <u>Avvertenze legali</u> |        |
| obbligatori                                                       |                                                  |        |
| lo la richiesta di registrazione si accettano le d<br>obbligatori | ndizioni indicate nelle <u>Avvertenze legali</u> | Brocog |

♠ ► Registrazione ► Utente

### **Registrazione utente**

#### Registrazione completata, il tuo account è stato creato

È necessario attendere che la biblioteca scelta abiliti il vostro account. Riceverete una mail di conferma dell'avvenuta abilitazione al servizio NILDE.

| Username: nome.cognome                      |
|---------------------------------------------|
| Password: ••••••                            |
| Nome: Giuseppe                              |
| Cognome: Ungaretti                          |
| Qualifica: PERSONALE DI BIBLIOTECA          |
| Dipartimento / Istituto: DIREZ. SCIENTIFICA |
| Matricola / Tessera: xxx                    |
| Referente: Dott. Ermetismo                  |
| Lingua preferita: it                        |
| Lingua madre: it                            |
|                                             |
|                                             |
|                                             |

Biblioteca: Biblioteca IRCC \$ Istituto Oncologico Veneto IOV - Padova

siuseppe.ungaretti@iov.veneto.it

**C** 049-8217410

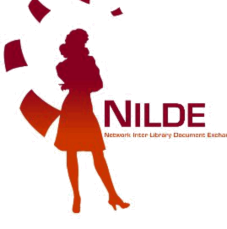

Una nostra mail ti notificherà l'avvenuta autorizzazione all'uso di NILDE

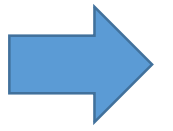

Al termine della procedura di registrazione la biblioteca riceverà una mail per procedere all'autorizzazione della tua utenza. Verificheremo che tutti i dati siano stati inseriti correttamente

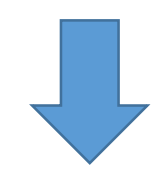

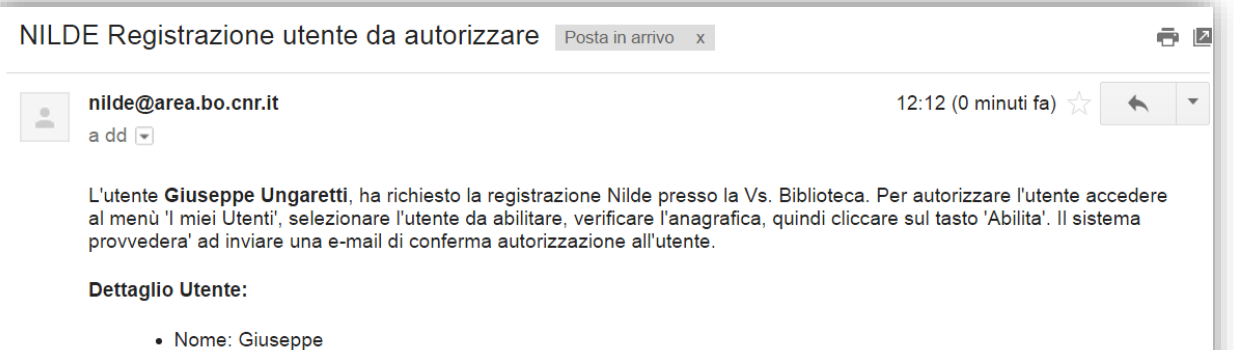

- Rome: Gluseppe
  Cognome: Ungaretti
- E-mail: giuseppe.ungaretti@iov.veneto.it
- Telefono: 049-8217410
- Dipartimento: DIREZ. SCIENTIFICA
- Qualifica: PERSONALE DI BIBLIOTECA
- Referente: Dott. Ermetismo

ATTENZIONE!

NON e' possibile rispondere direttamente a questo indirizzo, in quanto la presente mail e' generata automaticamente dal sistema NILDE.

Ora puoi autenticarti ed utilizzare il servizio di Document Delivery!

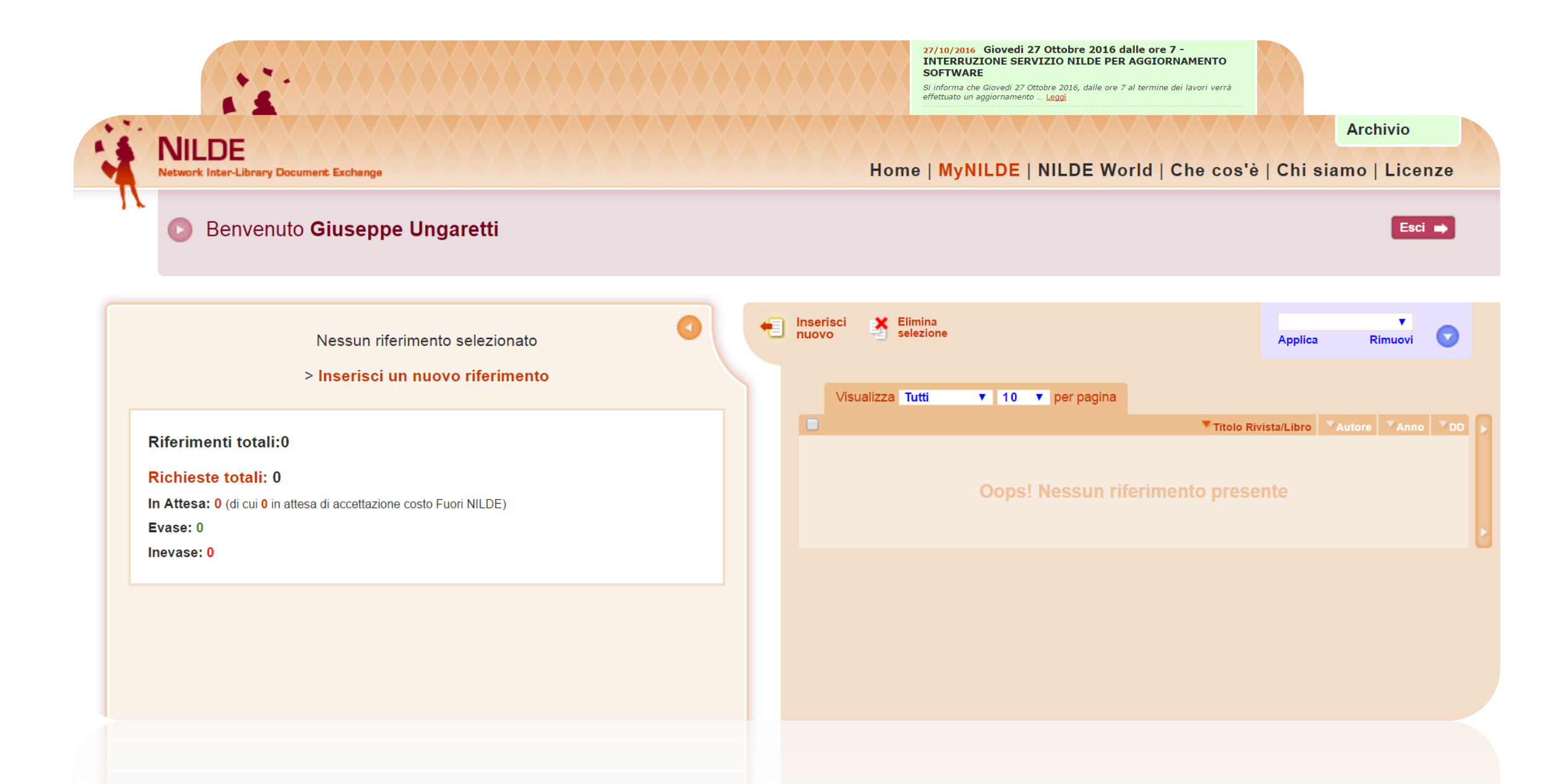